# Paramétrage d'un détecteur IOLINK O8H220

Documentation technique mise à disposition :

- Notice d'utilisation du capteur O8H220
- Document technique du capteur O8H220
- La description IODD du capteur O8H220

Fichier JSON de programmation NODE RED mis à disposition. Il sera importé sous NODE RED. La programmation NODERED est accessible sous l'explorateur internet avec le port 1880 :

• Sur poste distant ⇒ IP\_Poste :1880

L'interface utilisateur est accessible en ajoutant /ui 
□ IP\_Poste :1880/ui

Le capteur IOLINK O8H220 est branché à un maître IOLINK AL1320, sur le port 3.

Les logiciels mis à disposition : Ethernet Device Configuration – Dipiscan – Monéo Configure

La configuration des notifications MQTT du maître est accessible via la page : IP\_Maître/web/subscribe. Mais comme il est difficile d'accéder à cette page par plusieurs utilisateurs simultanément, la configuration est faite au préalable par le prof. Cette configuration est donnée ci-dessous.

| Consume  | er ID | Channel  | Broke                               | er/Server | 1             | Event                                              | Data                                                         |
|----------|-------|----------|-------------------------------------|-----------|---------------|----------------------------------------------------|--------------------------------------------------------------|
| 7        |       | mqtt     | qtt 172.16.6.61:1883/master1/o8h220 |           |               | 00-02-01-6E-FD-<br>5E/timer[1]/counter/datachanged | 00-02-01-6e-fd-<br>5e/iolinkmaster/port[3]/iolinkdevice/pdin |
| Notific  | ation | Elem     | ents                                | Parameter | Processdata   |                                                    |                                                              |
| Deviceir | nfo   | Timer[1] | Timer[2]                            | lotsetup  | Fieldbussetup |                                                    |                                                              |
|          | ^     | timer[1] |                                     |           |               |                                                    |                                                              |
|          |       | ^ in     | iterval                             |           | 5000          |                                                    |                                                              |
|          |       |          | unit                                |           | ms            |                                                    |                                                              |

Le maître utilisé est un AL1320.

Le serveur MQTT choisi sera celui installé sur un Raspberry dont l'adresse IP est : 172.16.6.61

# 1 - Paramétrage MQTT

⇒ Faire une recherche de l'adresse IP du Maître, et la noter ci-dessous.

⇒ A l'aide des paramètres de configuration des notifications MQTT, préciser ci-dessous l'adresse du BROKER et le port utilisé, le TOPIC, la cause de l'événement choisi et le paramétrage correspondant, les données et le port interrogé.

Adresse du broker : Port du broker : Topic : Elément qui provoque l'envoi de la notification et paramétrage : Données transmises et port IO LINK correspondant :

⇒ A l'aide du logiciel MQTT.fx, après paramétrage de celui-ci, vérifier la réception des notifications transmises par le broker.

 $\Rightarrow$  Faire valider par le prof.

⇒ Paramétrer le client MQTT sous NODE RED pour recevoir les données.

- ⇒ Ajouter un NODE DEBUG pour vérifier la bonne réception du fichier JSON.
- $\Rightarrow$  Faire valider par le prof.

# <u>2 – Câblage</u>

A partir des notices du détecteur, répondre aux questions suivantes.

⇒ Indiquer la tension d'alimentation du détecteur et le courant maximal qu'il peut fournir

# $\mathbf{1}^{\mathrm{er}}$ Cas : Le détecteur est relié à un maître IO LINK

Dans ce cas la sortie du détecteur fonctionne automatiquement en ligne de communication IO LINK.

⇒ Compléter le câblage ci-dessous entre les 2 connecteurs

| Détecteur IO LINK 08H220 | Port IO LINK sur maître AL 1320 |                                                                                                    |  |  |
|--------------------------|---------------------------------|----------------------------------------------------------------------------------------------------|--|--|
| $1^{4}$                  | 1<br>5<br>6<br>4                | 2<br>)<br>3                                                                                                    |  |  |
| - 1                      | IO-Link Port Class A X01X04     |                                                                                                    |  |  |
|                          | 1 / 2<br>2 E<br>3 / 4<br>5 r    | Alimentation des capteurs (US) L+<br>Entrée TOR<br>Alimentation des capteurs (US) L-<br>C/Q IO-Link<br>non utilisé |  |  |

# 2<sup>ème</sup> Cas : Le détecteur est relié à un automate programmable

Dans ce cas la sortie du détecteur fonctionne automatiquement en sortie TOR (s'il n'y a pas de communication série sur la ligne IO LINK).

⇒ Déterminer le(s) mode(s) de fonctionnement possible(s) en sortie du détecteur (NPN ou PNP).

# ⇒ Compléter le câblage du détecteur sur l'entrée I0 de l'automate (COM également)

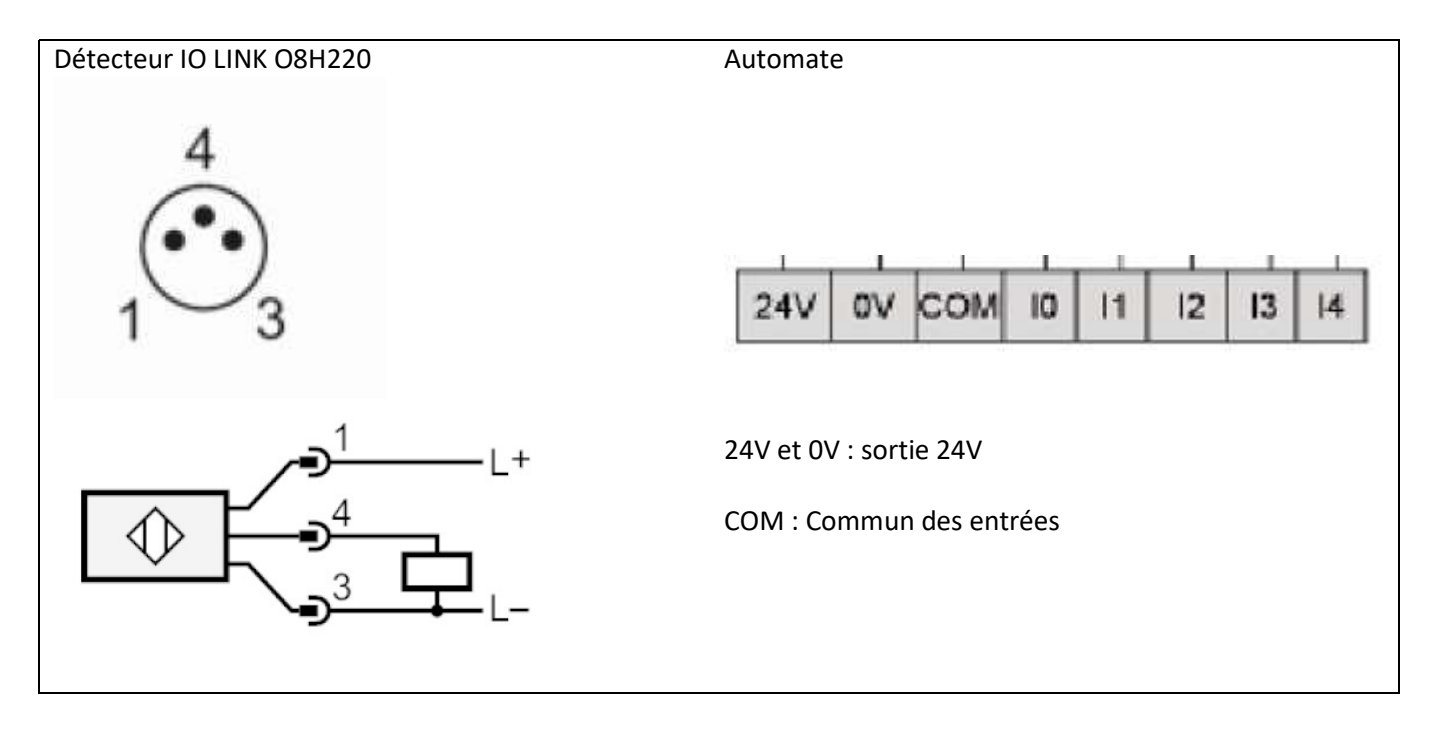

# 3 – Paramétrage du détecteur

⇒ Indiquer la plage de réglage du détecteur (en mm) et la résolution de ce réglage (en mm). (Paramètre SP1)

⇒ Déterminer la valeur par défaut de réglage de la portée dans le cas du O8H220

⇒ Pour une distance détecteur / objet de 40 mm, déterminer la distance min. entre objet et arrière-plan. (voir courbe sur document O8H220\_FR).

⇒ Indiquer s'il est possible d'inverser la logique de commande (actif à l'état haut ou à l'état bas). Préciser dans ce cas le nom du paramètre à modifier.

⇒ Indiquer les noms des paramètres à modifier pour ajouter un retard à l'enclenchement et un retard au déclenchement. Préciser la plage de réglage de ces paramètres, ainsi que la résolution de ces réglages.

### <u>4 – Essais sous NODE RED</u>

⇒ Tester le fonctionnement sous NODE RED et procéder aux vérifications des paramétrages des différents NODE en cas de dysfonctionnement.

⇒ Modifier l'adresse mail du destinataire dans la transmission d'alerte et vérifier le fonctionnement.

⇒ Proposer une programmation sous NODE RED pour transmettre une alerte lorsque l'appareil n'est plus OK (maintenance requise ou hors spécification ou contrôle de fonctionnement ou défaut).

NB : La méthode consiste à extraire du fichier JSON reçu les 4 bits de poids forts de la donnée process et transmettre une alerte si ces 4 bits ne sont pas à 0.

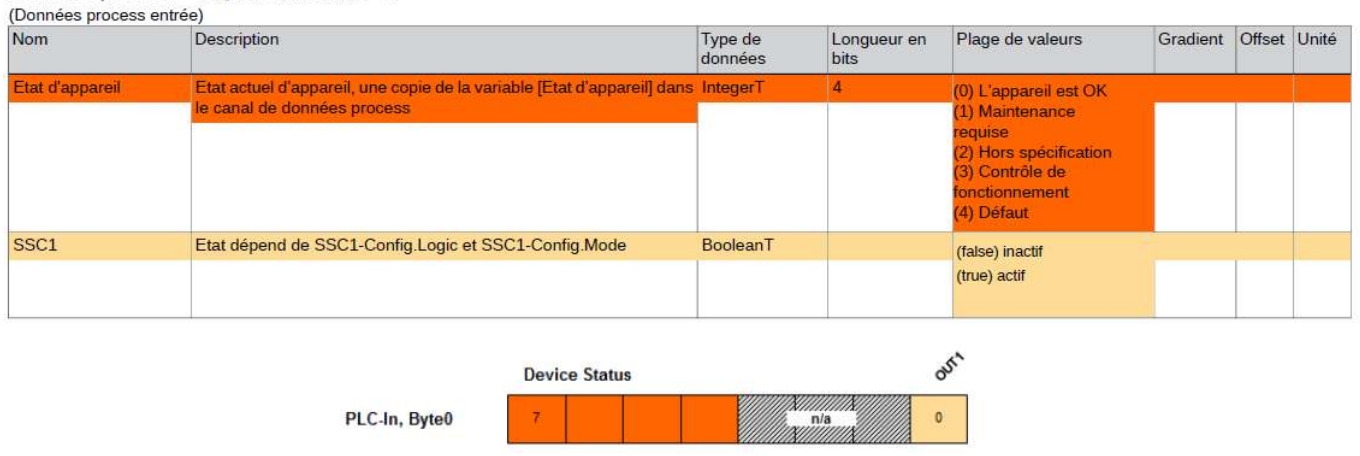

Données process Longueur totale en bits = 8